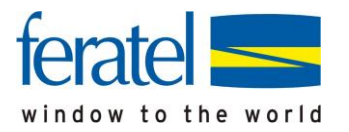

# ANLEITUNG

zur Bereitstellung des

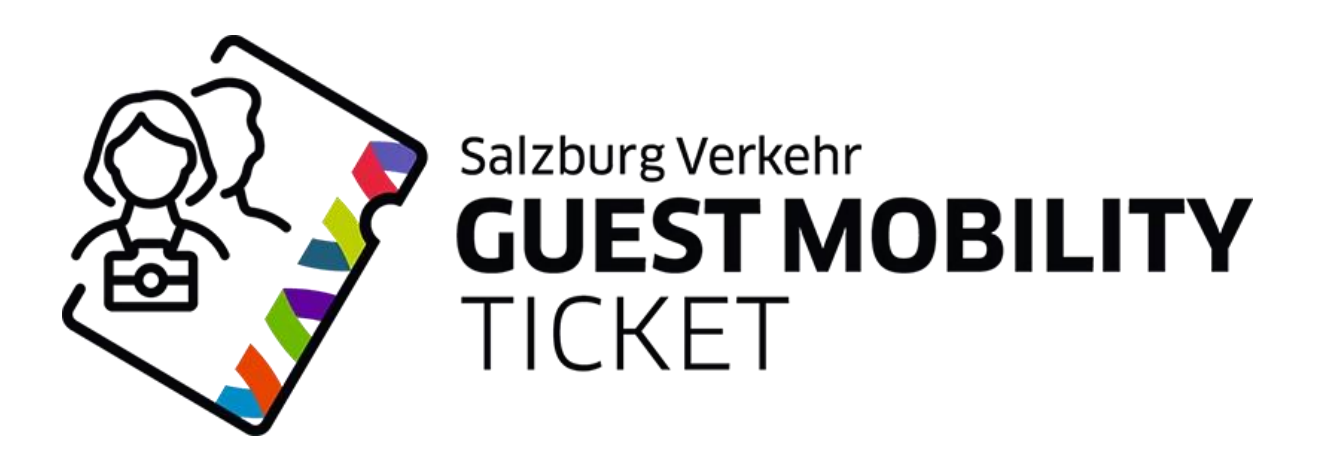

an ihre Gäste.

START - 1. Mai 2025

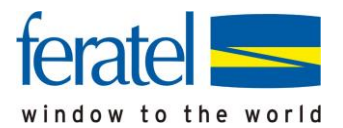

## Voraussetzung zur Ausstellung Guest Mobility Ticket

Die Ausstellung der Tickets erfolgt im Rahmen einer elektronischen Gästemeldung.

Sollten Sie noch über keinen Webzugang zur elektronischen Gästemeldung verfügen, nehmen Sie bitte Kontakt mit ihrer zuständigen Meldebehörde (Gemeinde oder Tourismusverband) auf.

# Ticketausgabe

#### a. Meldeschein ausfüllen

Füllen Sie wie gewohnt den elektronischen Meldeschein aus, beim Speichern wird - je nachdem, ob alle für Ticket notwendigen Pflichtfelder (Anreise, geplante Abreise, Nachname, Vorname, Geburtsdatum) vorhanden sind - jedem Gast eine Gästekarten-/Ticketnummer automatisch zugewiesen.

| <ul> <li>Hauptg</li> </ul> | emeldeter  | Gast                | Gästekarte Nr.: 18     | 316685332 🕄 🕢                          | Alle bearbeiten 📔 🗙 Löschen                  |
|----------------------------|------------|---------------------|------------------------|----------------------------------------|----------------------------------------------|
| Anreise                    | 20.04.2022 | Geplante Ab         | reise 24.04.202        | 22 🛗 Abreise Datum                     | bis 🛍                                        |
| Nachname /                 | Vorname    | Mustermann          | / Max                  | Anrede / Sprache                       | Herr (Herrr 👻 Deutsch 💌 🔍                    |
| Land / Natio               | nalität    | Österreich 🔻        | Österreich 👻           | PLZ / Stadt/Ort                        | 5020 / Salzburg                              |
| Straße                     |            | Weg 1               |                        | Geburtstag / Alter                     | 12.12.1966 <b>()</b> / 56 Pflichtig <b>•</b> |
| E-Mail                     |            | angerer@feratel.com | n                      | Reisedokument Nr. /<br>Datum / Behörde | Kein Dokume 💌                                |
| > Mehr De                  | tails      |                     |                        | ✓ In Gast-Adressen spei                | ichern <b>1</b> Zustimmung Werbung <b>1</b>  |
| > Frau Mi                  | ustermann  | , Anna Alter        | 55 / Pflichtig Gästeka | rte Nr.: 1837096322 🕄 💉                | 🖋 Bearbeiten   🗙 Löschen                     |
| 🕇 Gast hinzu               | ıfügen     |                     |                        |                                        |                                              |

Sollte der Gast die Weitergabe der Daten an den Leistungsbereitsteller (Salzburger Verkehrsverbund) aus Datenschutzgründen verweigern, klicken Sie bitte auf das "Bearbeitungs-Icon" neben der Gästekartennummer und es erscheint die Info zur Abwahl der Datenübergabe.

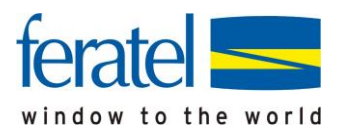

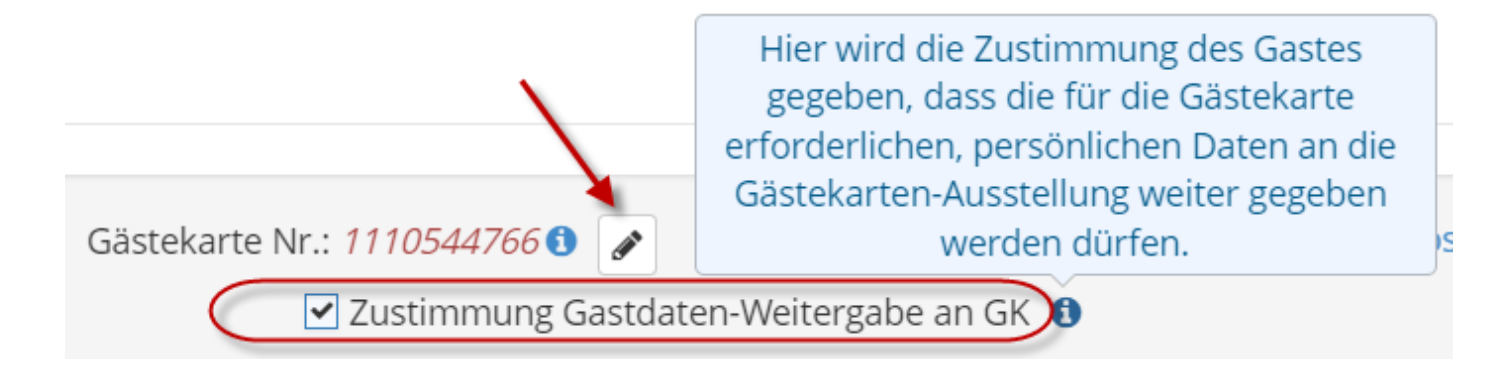

#### Wichtig

Bitte erfassen Sie stets auch - sofern möglich - im Vorfeld die Emailadresse des Gastes/der Gäste, dies ist für eine digitale Zustellung von Vorteil.

| el <b>D</b>          | Details Meldeschein Nr. 5251578/1 |                     |                                |            |                             |                                        |             |              |  |  |  |
|----------------------|-----------------------------------|---------------------|--------------------------------|------------|-----------------------------|----------------------------------------|-------------|--------------|--|--|--|
| <b>¶</b> ▼<br>/artun | ✓ Hauptgemeldeter                 | r Gast              | Gästekarte Nr.: 1816685332 1 🖉 |            |                             |                                        |             | e bearbeiten |  |  |  |
|                      | Anreise 20.04.2022                | Geplante Abrei      | se                             | 24.04.2022 | Abreise                     | Datum bi                               | s 🛗         |              |  |  |  |
| stem                 | Nachname / Vorname                | Mustermann /        | Max                            |            | Anrede / Spra               | che                                    | Herr (Herrr | - Dei        |  |  |  |
| erblic               | Land / Nationalität               | Österreich 🝷        | Österreich                     | -          | PLZ / Stadt/Or              | t                                      | 5020 /      | Salzbur      |  |  |  |
| -Cheo                | Straße                            | Weg 1               |                                |            | Geburtstag / A              | Alter                                  | 12.12.1966  | <b>1</b> / 5 |  |  |  |
| steme                | E-Mail                            | angerer@feratel.com |                                |            | Reisedokume<br>Datum / Behö | Reisedokument Nr. /<br>Datum / Behörde |             | e 🗸          |  |  |  |

## b. Ticket bereitstellen

Sie können nun das Ticket ihren Gästen in 3 verschiedenen Varianten/Ausgabeformen bereitstellen:

- Via "Digitalem Urlaubsbegleiter myFuschlseeregion" zu bevorzugen
- Via Mail als "MobileTicket"
- Gedruckt auf A4

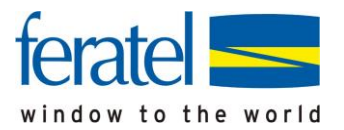

# Bereitstellung im "Digitalen Urlaubsbegleiter - myFuschlseeregion"

Stellen Sie ihren Gästen den digitalen Urlaubsbegleiter "myFuschlseeregion" – ein Service vom Tourismusverband – bereits zur Verfügung, **kann der Gast selbst** das Guest Mobility Ticket in der APP abrufen und Sie haben <u>keinen weiteren Arbeitsschritt</u> durchzuführen.

Haben Sie den Gast via elektronischer Gästemeldung erfasst - Voranmeldung, oder Vorortmeldung kann dieser unter dem Menüpunkt "Guest Mobility Ticket" selbst die Aktivierung des Tickets vornehmen und es werden alle Tickets (eigenes und jene der Mitreisenden) angezeigt:

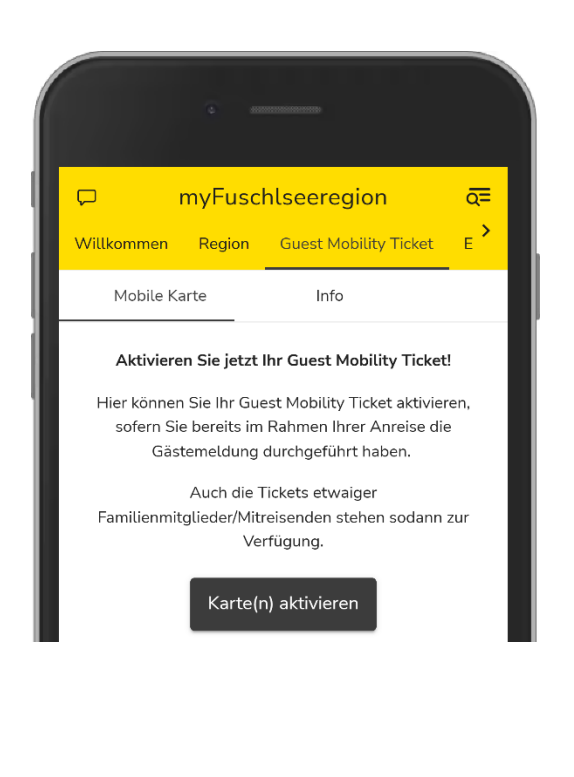

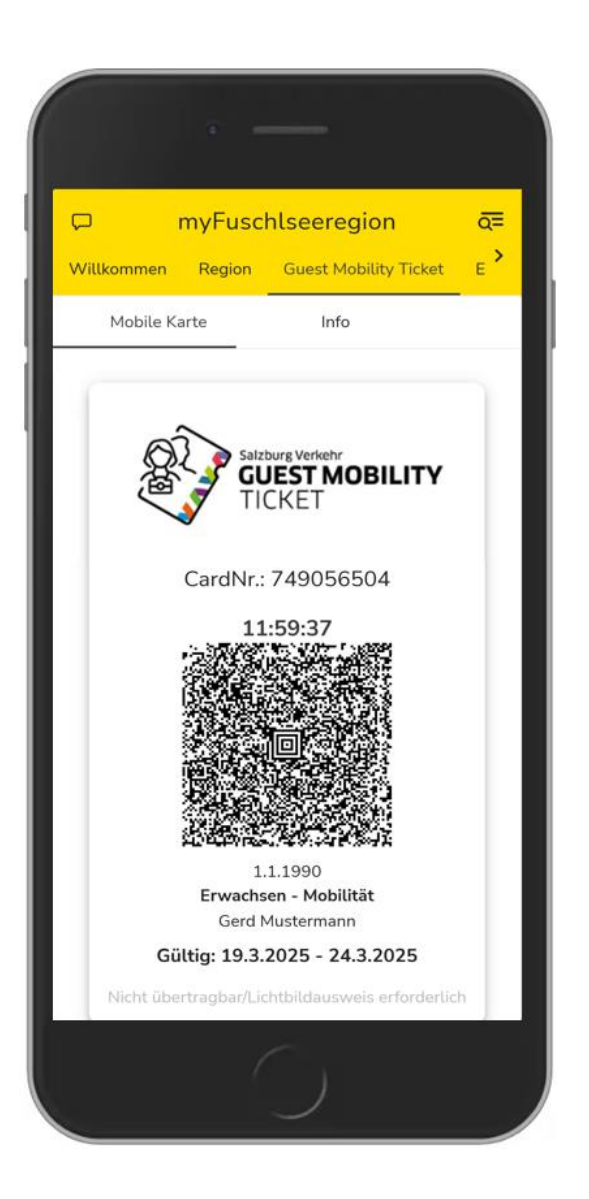

#### Wichtig

Sollte sich das Reisedatum ändern (Verlängerung/frühzeitige Abreise) und Sie haben dies bei der elektronische Gästemeldung geändert, wird/werden das Ticket/-s automatisch angepasst, es ist keine weitere Aktualisierung Ihrerseits notwendig.

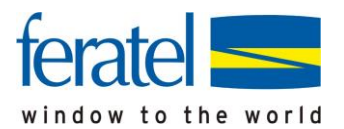

# Bereitstellung als "MobileTicket" via Mail

Im Rahmen der elektronischen Gästemeldung klicken Sie auf den Button "Gästekarte (sprich Ticket) ausliefern":

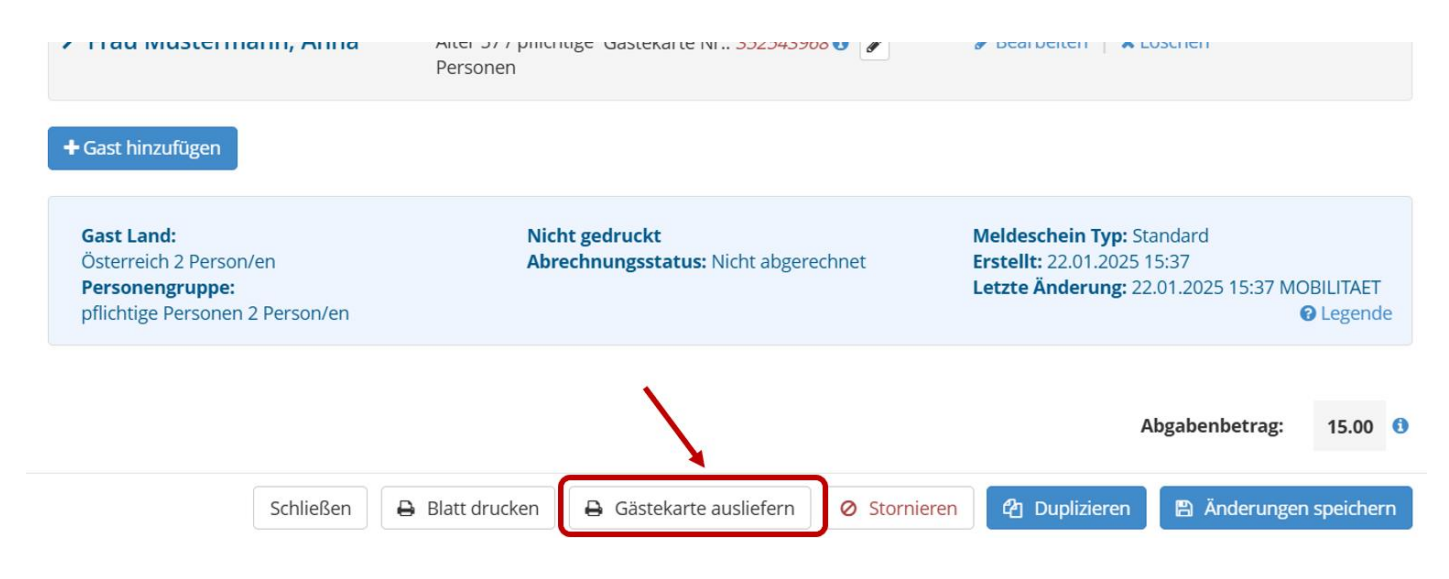

Es öffnet sich die Oberfläche zur Bereitstellung des/der Tickets:

| 🗧 🖨 Karten | nummer 🗧 🖨        | 🕻 Status   | <b>\$</b> Gast   | Gültig von     | Gültig bis     | \$ Blatt Nr.        | \$ Kartentyp                         | \$ Inf       |
|------------|-------------------|------------|------------------|----------------|----------------|---------------------|--------------------------------------|--------------|
| 12141854   | 192               | <b>≜</b> Ξ | Max, Mustermann  | Mi, 22.01.2025 | Sa, 25.01.2025 | 11011               | Mobilitätsticket -<br>Erwachsen      |              |
| 35254396   | 58                | <b>≜</b> Ξ | Anna, Mustermann | Mi, 22.01.2025 | Sa, 25.01.2025 | 11011               | Mobilitätsticket -<br>Erwachsen      |              |
|            |                   |            |                  |                |                |                     |                                      |              |
| 10 🛓 Eint  | räge pro Seite, 2 | 2 gesamt   |                  |                | C Legend       | le                  |                                      |              |
| 10 📮 Eint  | räge pro Seite, 2 | 2 gesamt   |                  |                | Schließen      | e Karte(n) drucker  | Mobile Karte(n                       | ו) sende     |
| 10 🔹 Eint  | räge pro Seite, 2 | 2 gesamt   | _                |                | Schließen      | eichern ①         2 | Mobile Karte(n<br>Custimmung Werbung | n) sende<br> |

Durch Klicken auf "Mobile Gästekarte(n) (sprich Tickets) senden" erfolgt der Versand.

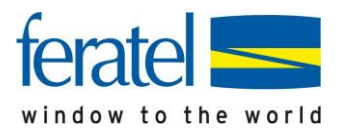

Es wird ein neues Dialogfenster vorgeblendet und – sofern bereits bei der Gästemeldung erfasst – die Mailadresse vorgeblendet.

Das System erkennt, ob es sich um einen Einzel- oder Mehrfachversand handelt und es wird die korrekte Vorlage vorgeblendet - Sie können ggfls. zwischen der deutschen und englischen Vorlage wählen.

Mittels Klick auf "Mobile Gästekarte(n) (sprich Ticket) senden" erfolgt die Zustellung per Mail.

| bile Karte(n) senden |                            |                              |         |
|----------------------|----------------------------|------------------------------|---------|
| -Mail                | max.mustermann@feratel.at  |                              |         |
| orlage               | Email MobileCard senden DE |                              |         |
| Kartennr.            | Gast                       | Blatt Nr.                    |         |
| 1358804041           | Max, Mustermann            | 10750                        | /       |
|                      |                            | Schließen Mobile Gästekarte( | 'n) sen |

Sofern mehrere Gästekarten als Mobile Card versendet werden sollen, besteht im Dialogfenster die Möglichkeit die Karte gesammelt an eine E-Mail-Adresse zu senden oder an den jeweiligen Kartenbesitzer. Bei Versand an den Karten-Besitzer muss die jeweilige E-Mail-Adresse vorhanden sein.

Mobile Karte(n) senden

| Die Mobile Karte(n) wird/werden an d | die von Ihnen erfasste E-Mail-Adresse gesendet. |           |  |
|--------------------------------------|-------------------------------------------------|-----------|--|
|                                      |                                                 |           |  |
| Kartennr.                            | Gast                                            | Blatt Nr. |  |
| 1096004205                           | Max, Mustermann                                 | 11011     |  |
| 556918394                            | Anna, Mustermann                                | 11011     |  |

#### Wichtig

- Gast binzufügen

Sollte sich das Reisedatum ändern (Verlängerung/frühzeitige Abreise) muss nach Abänderung der Gästemeldung das Ticket nicht erneut versandt werden. Beim Aufruf des Tickets am Handy wird immer die aktuelle Info geladen.

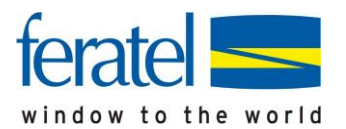

## Der Gast erhält unmittelbar das E-Mail mit seinem/seinen Ticket/s:

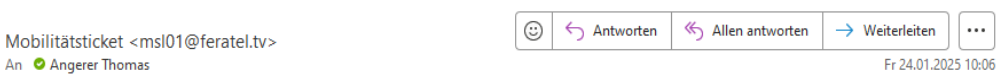

i) Sie haben diese Nachricht am 24.01.2025 10:17 weitergeleitet.

#### Herzlich Willkommen im SalzburgerLand!

Nutzen Sie als Gäste mit dem Guest Mobility Tickets kostenlos alle öffentlichen Verkehrsmittel ab Ihrer Ankunft im SalzburgerLand.

Bitte öffnen Sie diese E-Mail auf dem Smartphone, und klicken Sie auf nachfolgenden Link. Anschließend kann die verlinkte Website unter den Favoriten am Smartphone gespeichert oder das Mobility Ticket über den Button "Add to Wallet" in der Wallet-App abgelegt werden.

Link Mobility Tickets für:

1. MobileCard - Anna Mustermann

#### 2. MobileCard - Max Mustermann

Alle weiteren Informationen zum Ticket finden Sie unter <u>www.guestmobilityticket.at</u> Und mit der <u>Salzburg-Verkehr-App</u> haben Sie dann auch gleich alles im Überblick und können damit mit Bus, Bahn oder unseren Salzburg Verkehr Shuttles das SalzburgerLand nachhaltig und kostenlos mit allen Highlights erkunden.

Falls die Mobility Tickets als PDF gewünscht wird, können diese hier heruntergeladen werden:

#### Download Mobility Tickets

Eine Antwort auf diese E-Mail ist NICHT möglich.

#### Wir wünschen Ihnen gute Fahrt mit dem Salzburg Verkehr!

Salzburger Verkehrsverbund GmbH Schallmooser Hautpstraße 10 5027 Salzburg

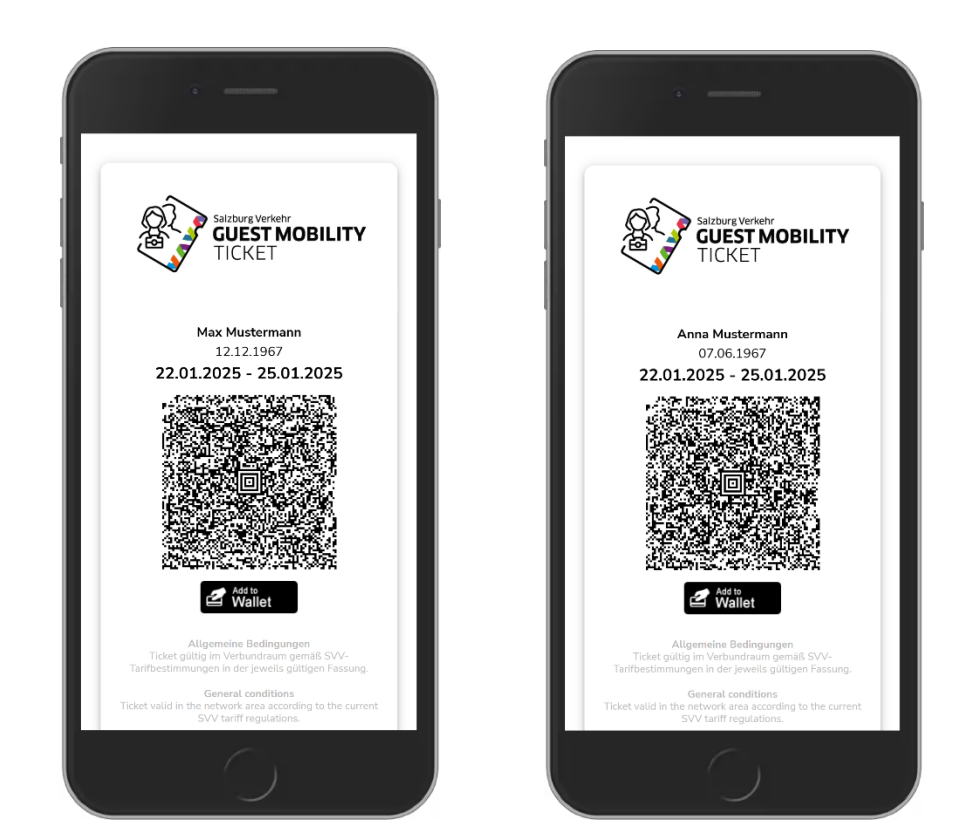

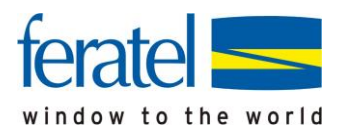

# Bereitstellung gedruckt auf A4

Im Rahmen der elektronischen Gästemeldung klicken Sie auf den Button "Gästekarte (sprich Ticket) ausliefern", es öffnet sich die Oberfläche zur Bereitstellung des/der Tickets. Alle vorgeblendeten Tickets sind angehakt und können wahlweise ausgewählt werden:

Karten für Blatt Nr. 11011/1

| ~  | Kartennummer     | Status       | <b>≑</b> Gast    | Gültig von     | Gültig bis                               | Slatt Nr.        | Sartentyp                       | \$ Info   |
|----|------------------|--------------|------------------|----------------|------------------------------------------|------------------|---------------------------------|-----------|
| /  | 1214185492       | <b>L</b>     | Max, Mustermann  | Mi, 22.01.2025 | Sa, 25.01.2025                           | 11011            | Mobilitätsticket -<br>Erwachsen |           |
| •  | 352543968        | <b>A</b> =:  | Anna, Mustermann | Mi, 22.01.2025 | Sa, 25.01.2025                           | 11011            | Mobilitätsticket -<br>Erwachsen |           |
| 10 | Èinträge pro Sei | te, 2 gesamt |                  |                | 3 Legende                                | e 📕              |                                 |           |
|    |                  |              |                  |                | Schließen                                | Karte(n) drucker | Mobile Karte(n                  | ı) sender |
| >  | Mehr Details     | _            |                  |                | <ul> <li>In Gast-Adressen spe</li> </ul> | ichern 🚯 🗌 Z     | ustimmung Werbung 🧯             | li<br>D   |

Klicken Sie anschließend auf den Button "Karte(n) (sprich Ticket) Drucken" - es öffnet sich das Fenster zum Drucken:

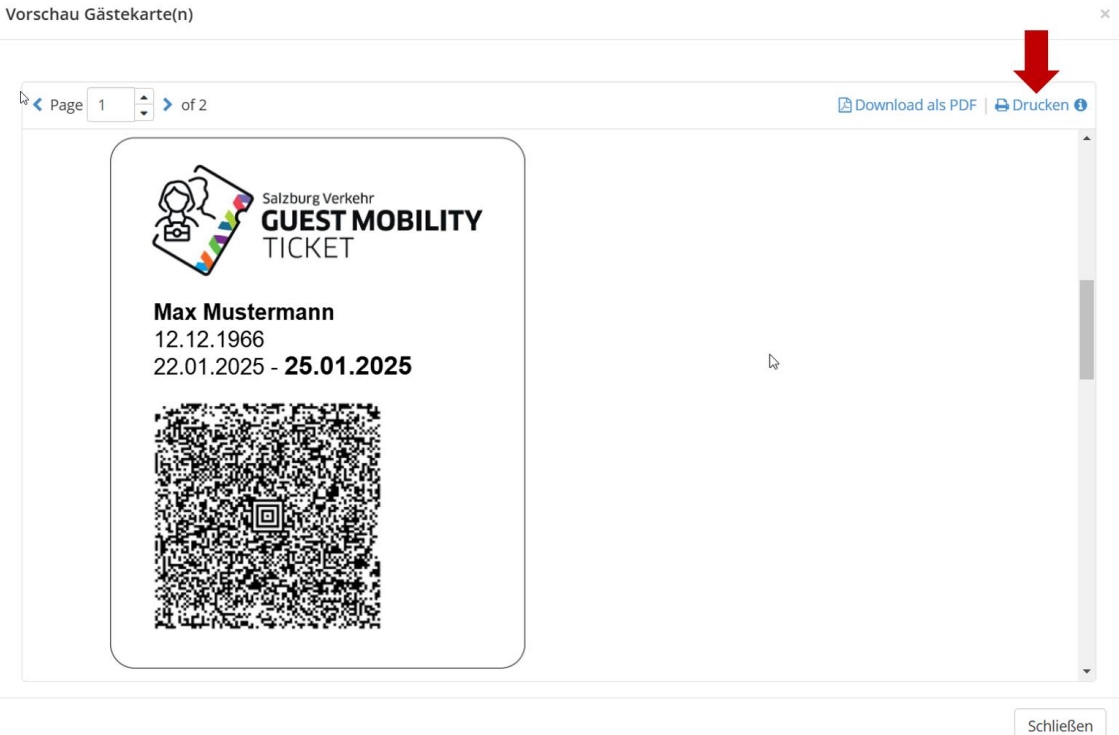

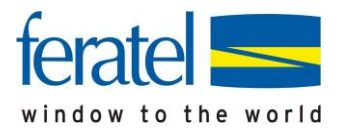

Sie können dem Gast nun sein(e) Ticket(s) aushändigen:

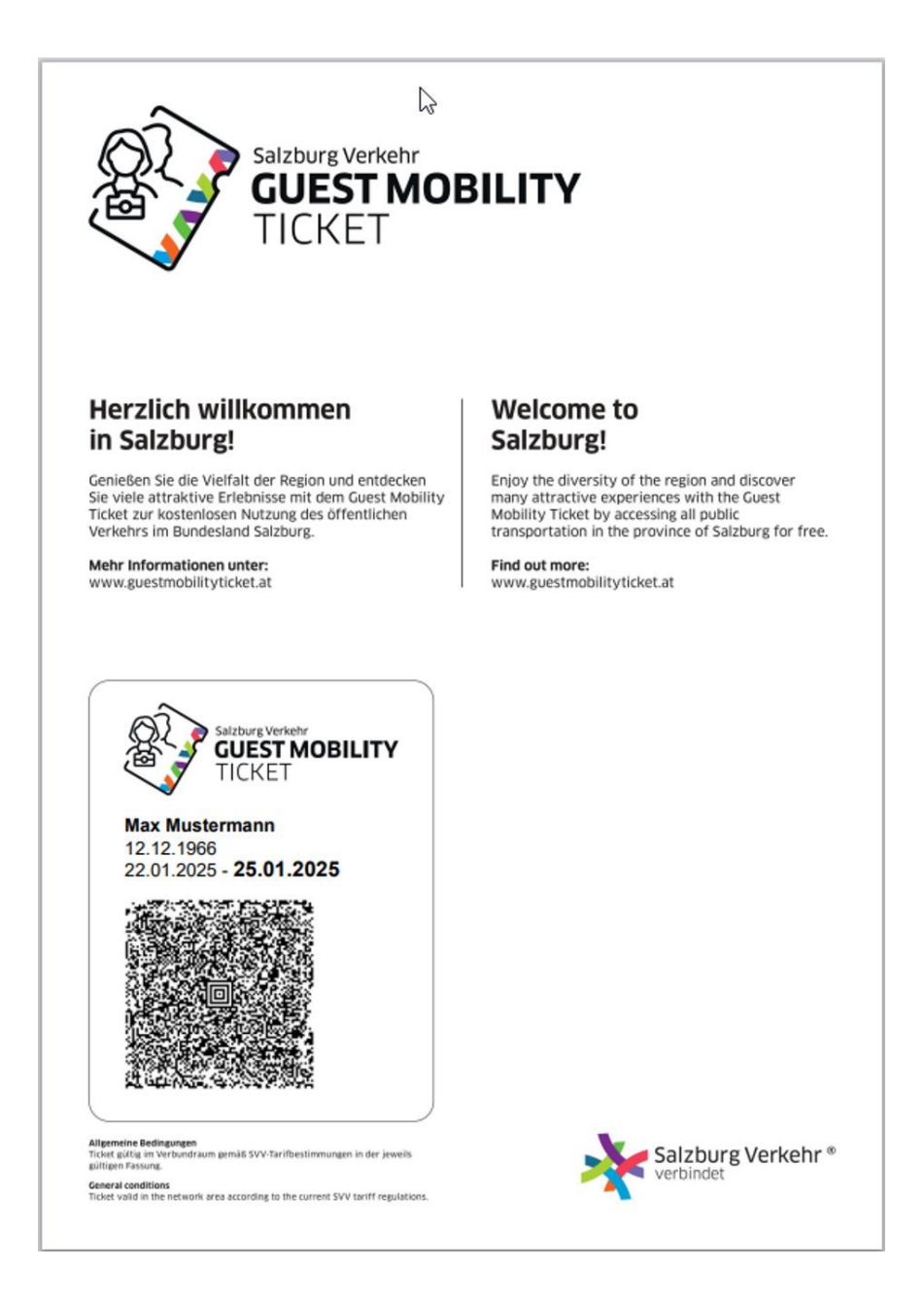

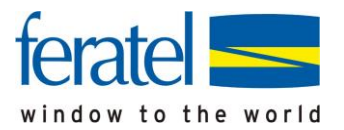

## Duplikat einer Karte drucken

Sollte aufgrund von Verlust/Fehldruck die Produktion eines Duplikats erfolgen, bitten wir Sie wie folgt vorzugehen.

#### Wichtig

Bei frühzeitiger Abreise, oder Verlängerung des Aufenthaltes <u>ist zwingend</u> ein Duplikat auszustellen. Dabei wird das alte Tickt automatisch gesperrt/storniert und der Gast benötigt das neue Ticket.

Öffnen Sie im MeldeClient erneut den betroffenen Meldeschein, klicken Sie auf "Gästekarte(n) ausliefern" und anschließend auf "Karte(n) drucken". Es erscheint folgendes Zwischenfenster:

| Kartennr.        | Gast                 | Blatt Nr. |
|------------------|----------------------|-----------|
| 1358804041       | Max, Mustermann      | 10750     |
| und für Duplikat | ikatsdruck Bemerkung | fekt      |
|                  |                      |           |

Hier ist der Grund für den Duplikatsdruck auszuwählen und dann kann wie vorab beschrieben ein erneuter Ausdruck erfolgen.

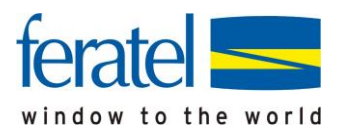

#### Die Tickets können auch nach Erfassung der elektronischen Gästemeldung(en) über den Menüpunkt "Gästekarte" (sprich Tickets) bereitgestellt werden:

| fe | eratel <b>De</b><br>We                           | eskline®<br>bClient                                                                                                    | Präsenta                  | ation Testgemeind                              | e              | í                    | 🖥 Kontakt 🛛 🖡     | 🗎 Drucken         | Nachrichten         | Konfiguration                         | 🛔 Mobilität         |
|----|--------------------------------------------------|----------------------------------------------------------------------------------------------------|---------------------------|------------------------------------------------|----------------|----------------------|-------------------|-------------------|---------------------|---------------------------------------|---------------------|
|    | <b>lılıl ▼</b><br>Statistiken                    | <b>⊡</b> -<br>Gästemeldung                                                                                                    | (D)<br>Abrechn<br>/ Zahlu | ] <b>→ くく→</b><br>nungen Zusatzmodule<br>ingen | 2              |                      |                   |                   |                     |                                       |                     |
| _  | Menu                                             |                                                                                                    | =                         | Gästekarten                                    | Hotel Mobilitä | it                   | •                 |                   |                     | Demo Card                             | Registration API    |
|    | Gastemelo<br>Überblick<br>Sammelme<br>Pre-Checkl | eldungen<br>n                                                                                                    | /                         | > Filter                                       | Gastname       |                      |                   |                   | Kar                 | ten mit E-Mail-Adres                  | sse Info            |
|    | Gästemeld<br>Gästekarte                          | ungen kannen ander en seren ser |                           | Kartenauslieferung                             | Alle Karte     | en<br><b>≑</b> Gast  | ¢ Gültig von      | ♦ Gültig bis      | s 💠 Blatt           | ¢ Kartentyp                           | ⇒ Info              |
| α  | Daten Unt                                        | erkunft                                                                                                    |                           | 1332307713                                     |                | Test, Test           | Mi,<br>05.02.2025 | Mi,<br>19.02.2025 | <b>Nr.</b><br>11020 | Mobilitätsticket                      |                     |
| Q  | Erweiterte                                       | Einstellungen                                                                                                    | _                         | 1499974997                                     | ΔΞ             | Gerd, Muster         | Mo,<br>03.02.2025 | Do,<br>06.02.2025 | 11019               | N<br>B Karte(n) dru<br>⊡ Mobile Karte | cken<br>e(n) senden |
|    | Meine Adro                                       | essen                                                                                                    |                           | 547775667                                      | Æ              | Gerda, Muster        | Mo,<br>03.02.2025 | Do,<br>06.02.2025 | 11019               | Mobilitätsticket<br>- Erwachsen       | ≣▼                  |
|    |                                                  |                                                                                                    |                           | 614370979                                      | Æ              | Anna,<br>Mustermann  | Fr,<br>31.01.2025 | Fr,<br>07.02.2025 | 11018               | Mobilitätsticket<br>- Kind            | ≡▼                  |
|    |                                                  |                                                                                                    |                           | 1933535666                                     | <b>A</b> 33    | Maria,<br>Mustermann | Fr,<br>31.01.2025 | Fr,<br>07.02.2025 | 11018               | Mobilitätsticket<br>- Erwachsen       | ≡◄                  |